# ITBA Step by Step document for Compulsory Selection for FY 2022-23

# Dated 21.06.2022

1. The functionality in ITBA for JAOs and AOs of Central Charges (CC) and International Taxation (IT) charges for selection of cases under Compulsory Selection for FY 2022-23 with respect to the various applicable parameters of the "**Guidelines for compulsory selection of returns**" issued by the Board vide F.No.225/81/2022/ITA-II dated **11-05-2022** as well as the modification thereof as per communication of the Board of the same number dated **03-06-2022** (revised Guidelines) has been made live.

The present document contains the Step-by-Step procedure to be followed in ITBA for selection of cases under compulsory selection by the JAOs / AOs of CC and IT charges with respect to various applicable parameters of the said Guidelines.

**2.** In this regard, the below points may be noted by all JAOs as well as AOs of Central and International Taxation charges and their hierarchy.

**2.1** In respect of the cases pertaining to search & seizure/requisition in which search & seizure/requisition was conducted prior to 01-04-2021 (Please refer to Paragraph 2.1 of revised Guidelines dated 03-06-2022), the cases for search year, in which time for issuance of notice u/s 143(2) is available as per law, can be selected from the Assessment Menu by navigating the below path:

# ITBA Portal $\rightarrow$ Assessment $\rightarrow$ Menu $\rightarrow$ Selection u/s 153A and Relevant Search Year or Selection/Reference u/s 153C and Relevant Search Year as the case may be

If any approval is required before selection of cases for compulsory scrutiny under this category or for issuing notice u/s 143(2), administrative approval (if any) can be taken offline (manually), and the approval document may be uploaded in the assessment work-item later.

**2.2** The cases pertaining to *Parameters 1, 5, 6 and 7 of the Guidelines dated 11-5-2022 and Parameter 2.2 of the revised Guidelines dated 03-06-2022*, can be selected through the below path in ITBA:

# ITBA Portal $\rightarrow$ Assessment $\rightarrow$ Menu $\rightarrow$ Selection of Cases for Scrutiny

In respect of this Para 2.2, though entire procedure has been explained in the subsequent pages of this Step-by-step Document in detail, however the below points must be noted specifically by the ITBA users/AOs.

**2.2.1** Selection of cases as per parameter 1 of Guidelines dated 11-05-2022, and Parameter 2.2 of Guidelines dated 03-06-2022 is available to all the users - whether JAOs, or the AOs of Central and International Taxation charges. The directions contained in the Guidelines of the Board may be followed by the ITBA users so that the cases can go to the respective assessing officers who have to complete the assessment in these cases.

In respect of parameter 2.2 of Guidelines dated 03-06-2022, it is also clarified that the Board - in the Guidelines - has mentioned for selection of cases specifically for the AY 2021-22 only. However, because time limit for filing ITR for the AY 2020-21 was extended to 31-5-2022, therefore time to issue notice u/s 143(2) would be available for the ITRs for the AY 2020-21 filed from 1-4-2021 to 31-5-2021 also. However, in the present ITBA functionality, no restriction has been placed in the system, for selection of these cases. Therefore, for due caution, it is clarified that the AOs may take note of this aspect that there is no restriction in the ITBA system code restricting AY 2020-21; however, the AOs must ensure to take action as per the law and Guidelines only.

**2.2.2** Selection of cases as per Parameters 5, 6 and 7 of the Guidelines dated 11-05-2022 through the present ITBA functionality is available to the AOs of International Taxation and Central Charges (IT and CC) only.

The cases under the said 3 parameters for the PANs lying with JAOs (i.e., other than IT and CC charges) would be selected through NaFAC, for which, JAOs and hierarchy are to follow the directions contained in the Guidelines, and further communications for the same as issued by the NaFAC.

**2.2.3** In respect of Parameter 3 of Guidelines dated 11-05-2022, which is regarding the cases in which Notices u/s 142(1) calling for returns have been issued and in which no return has been filed in response to Notice u/s 142(1) - it is clarified that in ITBA, such cases become the assessment proceedings when the AOs/JAOs convert such cases into proceedings u/s 144 of the Act. Thereafter, AOs/JAOs can upload the underlying information/documents. In view of this, no separate functionality has been provided in ITBA on this count.

**2.2.4** In respect of Parameter 4 of the Guidelines dated 11-05-2022, which is regarding the cases in which Notices u/s 148 of the Act have been issued, the below clarification was sought from the Board:

In respect of Sr. No. 4 of the Table of the impugned Guidelines, which is regarding the cases in which Notices u/s 148 of the Act have been issued - in the view/understanding of the ITBA team, the case in which a Notice u/s 148 has already been issued is itself an Assessment proceeding. The issuance of Notice u/s 143(2) in such case if Return of Income is filed by the assessee is a statutory requirement before completion of assessment u/s 143(3). Therefore, this part of the Guidelines is not clear to ITBA team {esp. in view of the fact that it is mentioned in the Guidelines that the Notice u/s 143(2) in such cases is to be issued with the approval of PCIT/CIT, whereas the case has already been selected u/s 147 after following the long procedure of sections 147 to 151 including section 148A of the new re-opening provisions of the Income-tax Act, 1961}.

However, if this procedure has been provided intentionally for 147 cases, again, then it is kindly intimated that in ITBA, Notice u/s 143(2) in 147 and 153A/153C cases can be issued from the Assessment work-item, because the assessment work-items are already created whenever Notices u/s 148/153A/153C are issued. Therefore, approval of PCIT/CIT, if any, further required by the field formation can be obtained/handled offline by the field formations - for which field formation may be guided. ITBA may also include this in a step-by-step document which will be issued after the roll-out of the Compulsory

selection functionalities in ITBA for this year - in case the Board/ITA Division clarifies that this indeed is required to be done.

In response, the Board had clarified as under:

Requirement of administrative approval is a policy decision of CBDT. Further, guidelines do not provide for approval for issue of notice u/s 143(2). Administrative approval is required to be taken only for the purpose of selection of case for compulsory scrutiny. If the workflow of approval of PCIT/CIT for compulsory selection of cases could not be developed in ITBA, approval may be taken offline/manually, and approval document may be uploaded in the assessment work item as suggested by the ITBA. Necessary instruction in this regard may be included in step-by step document to be issued by the ITBA Module after roll out of compulsory selection functionality

Thus, since there is no separate flow of approval possible in system for compulsory selection of {or issuing notice u/s 143(2) in} the assessment work-items of cases u/s 147, therefore, for getting any approval as stated in Parameter 4 of the Guidelines dated 11-5-2022, the field formations may take any such approval as they deem fit for this purpose offline (i.e., manually) and then upload the approval document in the relevant assessment work-item in ITBA. Any further clarification regarding Parameter 4 may be obtained from the Board.

**2.2.5**. The below clarifications were also sought from the Board:

It may also be kindly clarified whether administrative approval of Pr CIT/Pr DIT/CIT/DIT is also required for issuance of notice u/s 153A and 153C of the Act or the same is only for issuance of notice u/s 143(2) of the Act. If approval is also required for issuance of notice u/s 153A and 153C of the Act, then it is kindly intimated that presently, there is no such approval workflow in ITBA, and providing the same would be very difficult keeping in view of the time-constraints. Therefore, no changes are proposed to be made by the ITBA team in the selection of cases u/s 153A or 153C, and the presently implemented format of notice is proposed to continue to be used. However, if approval is mandatory, then the field formations may also kindly be guided to take the same offline/manually. ITBA may also include this in a step-by-step document which will be issued after the roll-out of the Compulsory selection functionalities in ITBA for this year in case the Board/ITA Division requires this to be done.

In response, the Board has clarified as under:

The compulsory scrutiny guidelines dated 11.5.2022 provided for administrative approval for compulsory selection of cases. Approval through offline mode is available.

In view of the above, if field formation wants to take any approval for issuance of notice u/s 153A, 153C, which is not available in ITBA systems then that can be obtained offline and the same may be uploaded in the assessment work-item (which would be created after the generation of the relevant notice u/s 153A, 153C).

**2.2.6** Clarifications were also sought from the Board for the cases in which Search & Seizure actions were initiated on or before 31-3-2021 and on or after 01-04-2021 for which the Board has issued revised guidelines dated 3-6-2022. In these revised guidelines dated 3-6-2022 parameter 2 of original guidelines dated 11-5-2022 has been divided into two parts, i.e., parameter 2.1 and 2.2. The field formation may take the necessary action as per the revised

guidelines accordingly, functionality for which has already been explained in the foregoing paragraphs of this document.

**2.2.7** In a rare case, due to any difference in interpretations, if field formations consider any other approval/approvals necessary in a case in compliance to the Guidelines and the same has/have not been provided in the present ITBA system functionality in the opinion of the field formation, then the same can be taken by field formations offline. Any such approval documents should also be uploaded by the AOs in the respective assessment work-item in ITBA.)

# Detailed Step-by-step Process of selection of Cases along-with ITBA screenshots in respect of Parameters 1, 5, 6 and 7 of Guidelines dated 11-05-2022 and Parameter 2.2 of Guidelines dated 03-06-2022

Navigation: ITBA Portal → Assessment → Menu → Selection of Cases for Scrutiny

- 1) Select Notice u/s **"143(2)"** and **"Compulsory Selection Through Approval** radio button under Basis of Selection.
- 2) Enter **PAN** and **AY**. All other details are auto populated.

| ſ |                                                |                                 | A ~ Assessm             | ent<br>N              | a- a A+                                   |                                |                           |                             | Welcome Ch          | HATURBHUJ SHARN        | IA,WARD 2(4),       | FBD , AO Logout                        | ITBA Home                                      |  |
|---|------------------------------------------------|---------------------------------|-------------------------|-----------------------|-------------------------------------------|--------------------------------|---------------------------|-----------------------------|---------------------|------------------------|---------------------|----------------------------------------|------------------------------------------------|--|
|   | Menu                                           | <b>•</b>                        | Worklist 🔄              | MIS Reports           | -   Help -   FAQs -                       |                                |                           |                             |                     |                        |                     |                                        |                                                |  |
| I | [                                              | Assessme                        | nt Home Page 🛞          | Selection of Cas      | ses for Scrutiny 🛞                        |                                |                           |                             |                     |                        |                     |                                        |                                                |  |
| I | Selec                                          | Selection of Cases for Scrutiny |                         |                       |                                           |                                |                           |                             |                     |                        |                     |                                        |                                                |  |
| I | 1. Only 20 requests can be submitted at a time |                                 |                         |                       |                                           |                                |                           |                             |                     |                        |                     |                                        |                                                |  |
| I | 2                                              | . Select the                    | e row to save/submit    |                       |                                           |                                |                           |                             |                     |                        |                     |                                        |                                                |  |
| I |                                                | For select                      | tion of cases for ecrut | inv during the EV 202 | 2.23 for easich and eaisura/raquisition n | rior to 01 04 2021 u/e 153/A/  | C) as per CBDT quideling  | ae dated 11 05 2022 ar      | vi S No. 2.1 of re  | aviead quidalinae data | d 03 06 2022 pl     | ases follow the follow                 | ving nath                                      |  |
| I | •                                              | . 1 01 36166                    | non or cases for servic | iny during the FT 202 | 2-25 for addition and addition of p       | 10110 01-04-2021 0/3 135(A     | of as per obbit guideling | 3 daled 11-03-2022 ai       | 10 3.110. 2.1 01 10 | cviscu guiuciines une  | u 03-00-2022, pi    | sade follow life follow                | nig paul                                       |  |
|   |                                                | Assessm                         | ent Menu> Selectio      | n u/s 153A and Relev  | ant Search Year OR Selection/Reference    | e u/s 153C and Relevant Sea    | irch Year as the case may | /be.                        |                     |                        |                     |                                        |                                                |  |
| I | 4                                              | . For selec                     | tion of cases for scrut | iny as per CBDT guid  | elines dated 11-05-2022 and 03-06-22(e:   | ccept point 3 above), Select r | radio button Compulsory   | Selection Through App       | roval.              |                        |                     |                                        |                                                |  |
| ł |                                                |                                 |                         |                       |                                           |                                | _                         |                             |                     |                        |                     |                                        |                                                |  |
|   | Notice U                                       | l/s *                           |                         | 143(2)                | ✓ Selection                               | Category *                     | 🔿 Compulsor, 💿 Co         | mpulsory Selection Th       | rough Approval      |                        |                     |                                        |                                                |  |
|   | 🔻 Dra                                          | ft List of                      | Selected Scrutiny       | Cases                 |                                           |                                |                           |                             |                     |                        |                     |                                        |                                                |  |
|   | S.No                                           |                                 | PAN *                   | AY *                  | Name                                      | Acknowledgement No.            | Return Filling Date       | Returned Income<br>(in Rs.) | Section Li          | imitation Date for     | Date of Selection * | anual to<br>rstem                      | Record Reason *                                |  |
|   | 1                                              |                                 | AHPPG6588B              | 2021 - 22             | MESH CHAND GUPTA                          | 31381                          | 02/05/2021                | 0                           | 139(1)              | 30/06/2022             | 01/06/2022          |                                        | Reason                                         |  |
|   | 2                                              |                                 |                         |                       |                                           |                                |                           |                             |                     |                        |                     |                                        | Reason                                         |  |
|   | 3                                              |                                 |                         |                       |                                           |                                |                           |                             |                     |                        |                     |                                        | Reason                                         |  |
| I | 4                                              |                                 |                         |                       |                                           |                                |                           |                             |                     |                        |                     |                                        | Reason                                         |  |
|   | 5                                              |                                 |                         |                       |                                           |                                |                           |                             |                     |                        |                     |                                        | Reason                                         |  |
|   |                                                |                                 |                         |                       |                                           |                                |                           |                             |                     |                        |                     | Page 1                                 | of 1 🗪 ы (1-5/4)                               |  |
|   | Add Row Delete Row                             |                                 |                         |                       |                                           |                                |                           |                             |                     |                        |                     |                                        |                                                |  |
|   | Save Draft Submit                              |                                 |                         |                       |                                           |                                |                           |                             |                     |                        |                     |                                        |                                                |  |
|   | © 2018-2<br>All Right                          | 2019 Incom<br>s Reserved        | e Tax Department, G     | overnment of India    |                                           |                                |                           |                             |                     | Best Viewe             | 1 in 1366 x 768 R   | Powered By TATA<br>esolution with Goog | Consultancy Services<br>le Chrome (version 43) |  |

# 3) Enter Date of Selection

4) Click **Reason.** Screen for Proposal for Scrutiny is opened. PAN, Name, AY and Limitation date for Issue are displayed.

| INCOME TAX BUSINESS APPLICATION                                               | A- A A+                                          | Welcome Cl              | HATURBHUJ SHARMA, WARD 2(4), FBD , AO Legout ITBA Home                                                       |
|-------------------------------------------------------------------------------|--------------------------------------------------|-------------------------|----------------------------------------------------------------------------------------------------|
| Menu Vorklist 🕧 MIS Reports                                                   | i   Help   FAQs -                                |                         |                                                                                                    |
| Assessment Home Page Selection of C                                           | ases for Scrutiny 🛞                              |                         |                                                                                                    |
| Proposal for Scrutiny                                                         |                                                  |                         |                                                                                                    |
| Basic Details                                                                 |                                                  |                         |                                                                                                    |
| PAN AHPPG6588B                                                                | Name                                             | ESH CHAND GUPTA AY      | 2021 - 22                                                                                                    |
| Selection Details                                                             |                                                  |                         |                                                                                                    |
| Category<br>Limitation Date for Issue                                         | Compulsory Selection Through Approval 30/06/2022 | Approving Authority *   | Select  Select Range Head ProjectionData                                                                     |
| Reasons for Selection *                                                       |                                                  |                         |                                                                                                    |
| X ြ → Q էa 開 B I U ·                                                          | 5 ×₂ ת � <u>I</u> x │ ≟≣ ः≣ ः≣ ः≇ ?? ≧ ≘ ≣ ≣     | →¶¶• ∞ ∞ ☶ 🚆 Ω →⊒ Style | is • Format • Font • Size •                                                                                  |
| <u>A</u> * <b>A</b> *   20                                                    |                                                  |                         |                                                                                                    |
|                                                                               |                                                  |                         |                                                                                                    |
|                                                                               | Save Bac                                         | X Attachments           |                                                                                                    |
| © 2018-2019 Income Tax Department, Government of India<br>All Rights Reserved |                                                  |                         | Powered By TATA Consultancy Services<br>Best Viewed in 1366 x 768 Resolution with Google Chrome (version 43) |

5) Enter the Selection details (i.e. Approving Authority and Reasons for Selection).

| Worklis         | t 🗐       | MIS Report     | s ( Help ( FAQs )                                                                                                    |                                                                                                    |                |   |
|-----------------|-----------|----------------|----------------------------------------------------------------------------------------------------|----------------------------------------------------------------------------------------------------|----------------|---|
| ssment Home Pag | ie 🛞 🕞    | election of (  | Cases for Scrutiny 🛞                                                                                                    |                                                                                                    |                |   |
| Crite           | ria For   | Comput         | sory Manual Selection                                                                                                    |                                                                                                    |                | * |
| ✓ Bas           | ic Detail | s              |                                                                                                    |                                                                                                    |                |   |
| PAN             |           |                | AHPPG6588B Name                                                                                                    | UMESH CHAND GUPTA                                                                                                    | AY 2021 - 22   |   |
| 👻 Sel           | ect reaso | on(s) for scru | tiny(ITR Filed during financial-Year 2021-22)                                                                                                    |                                                                                                    |                |   |
| S.No            |           | Reason<br>Code | Reason Description                                                                                                    | Remarks                                                                                                    | Amount(in Rs.) |   |
| 1               |           | 1              | Cases pertaining to survey u's 133A of the Incom<br>Returns filed for the assessment year relevant to<br>survey was conducted under section 133A of the<br>below: Exclusion: Cases, where following conditi<br>excluded from selection for compulsory scrutity;<br>documents, etc. were not impounded: 2, returnse<br>disclosure of hitherto undisclosure referred to in<br>has not retracted from the disclosure referred to in<br>source of the method in the section of the section of the section<br>of the section of the section of the section of the section of the<br>section of the section of the section of the section of the section<br>has not retracted from the disclosure referred to its<br>section of the section of the | ne-tax Act, 1961 ("Act") -<br>the previous year in which<br>Act subject to exclusion<br>ons are satisfied, are<br>1. books of accounts,<br>1 income (excluding any<br>during the Survey) is not<br>entl year, and 3. assesse<br>in point 2 above.                                                                                                    |                |   |
| 2               |           | 2.2            | Assessments in cases arising from search & seiz<br>132/132A conducted on or after 01.04.2021, for r<br>2021-22. (Reference CBDT instruction 03-06-22)                                                                                                    | ure actions/requisitions u/s<br>retuens pertaining to A.Y.<br>).                                                                                                    |                |   |
| cer 3           |           | 5              | Cases related to registration/approval under varic<br>such as 12A, 35(1)(ii)(iii)(iii))(iii), 10(23C), etc Ca<br>registration/approval under various sections of th<br>35(1)(ii)(iii)(iii), 10(23C), etc. have not been gra<br>cancelled/withdraw by the Competent Authorty,<br>found to be claiming taxexemption/deduction in th<br>such orders of withdrawal of registration/approval<br>aside in appellate proceedings, those cases will r<br>clause.                                                                                                    | ous sections of the Act,<br>ses where<br>e Act, such as section 12A,<br>inted or have been<br>yet the assessee has been<br>he return. However, where<br>i have been reversed/set-<br>not be selected under this                                                                                                    |                |   |
| 4               |           | 6              | Cases intolving addition in an earlier assessmen<br>issue of law or factandor law and fact. More th<br>factinculuing transfer priori gaussis as exceed<br>metro charges at Ahmedabid, Bengaturu,<br>Chennal, Delin Hyderabid (Atota Mambiandor)<br>lakis in charges other than aight meto charges,<br>against the assessment order, or 2. has been upd<br>Authorities favor of Revenue, even if further ap<br>pending against such order.                                                                                                    | t year(i) on a recurring<br>section (i) and each<br>fact and(i) and each<br>rate and(i) and (i)<br>rate and (i)<br>rate and (i)<br>rate (i)<br>rate (i |                |   |
| 5               |           | 7              | Cases related to specific information regarding ta<br>respect of which: (a)specific information pointing<br>relevant assessment year is provided by any law-<br>(Investigation/Wing/Intelligence/RegulatoryAuthor<br>(b)the return for the relevant assessment year is i                                                                                                    | ax-evasion: - Cases, in<br>out tax-evasion for the<br>-enforcement agency<br>rity/Agency, etc.); and<br>furnished by the assessee.                                                                                                    |                |   |
|                 |           |                |                                                                                                    | Select Attachment Cancel                                                                                                    | i              |   |

6) Click **Save** to save the data successfully. To attach any supporting document, click **Attachment**.

|                                                                                                    | A. A A+                                                                                                    |                                                                                                    | Welcome CHATURBHU                                                                                                    | JSHARMA, WARD 2(4), FBD, AO Logo                                                                                                    | ut ITBA Home                   |
|----------------------------------------------------------------------------------------------------|----------------------------------------------------------------------------------------------------|----------------------------------------------------------------------------------------------------|----------------------------------------------------------------------------------------------------|----------------------------------------------------------------------------------------------------|--------------------------------|
| Menu 🔻 📔 🗰 Worklist 🕧 MIS Report                                                                                                    | s ·   Help ·   FAQs ·                                                                                                    |                                                                                                    |                                                                                                    |                                                                                                    |                                |
| Assessment Home Page 🛞 Selection of                                                                                                    | f Cases for Scrutiny 🛞                                                                                                    |                                                                                                    |                                                                                                    |                                                                                                    |                                |
|                                                                                                    | 8                                                                                                    | GANGADHAR OJHA                                                                                                    | AY                                                                                                    | 2021 - 22                                                                                                    | -                              |
| Selection Details                                                                                                    | en saved successfully                                                                                                    |                                                                                                    |                                                                                                    |                                                                                                    |                                |
| Selection Details                                                                                                    |                                                                                                    |                                                                                                    |                                                                                                    |                                                                                                    |                                |
| Category                                                                                                    | Compulsory Selection Through Approval                                                                                                    | Approving Authority *                                                                                                    | PCIT/CIT/F                                                                                                    | DIT/DIT T                                                                                                    |                                |
| Limitation Date for Issue                                                                                                    | 30/06/2022                                                                                                    | Reasons                                                                                                    |                                                                                                    |                                                                                                    |                                |
| Reasons for Selection *                                                                                                    |                                                                                                    |                                                                                                    |                                                                                                    |                                                                                                    |                                |
| X 🗅 🖈 Q ta 🗎 B I 🖳                                                                                                    | 5 ×₂ ×* ✔ I₂ ;= := = = ?? ■                                                                                                    | ± ± ≡ № ¶ ¶ ∞ ∞ = =                                                                                                    | Ω →≣ Styles -                                                                                                    | Normal - Font - S                                                                                                    | ize 👻                          |
| A - 10 - 52                                                                                                    |                                                                                                    |                                                                                                    |                                                                                                    |                                                                                                    |                                |
| A. M. N                                                                                                    |                                                                                                    |                                                                                                    |                                                                                                    |                                                                                                    |                                |
| Cases pertaining to survey U/s 133A of the Inc<br>below. Exclusion:Cases, where following cond<br>of hitherto undisclosed income made during th<br>Assessments in cases arising from search & | ome-tax Act.1961(Act) Returns filed for the asses<br>itions are satisfied, are excluded from selection for<br>e Survey) is not less than returned income of prece<br>seizure actions/requisitions u/s 132/132A conducte | ssment year relevant to the previous year in w<br>compulsory scrutiny:1. books of accounts, do<br>ding assessment year, and 3. assesse has<br>d on or after 01.04.2021, for retuens pertaining | hich survey was conducted un<br>ocuments, etc. were not impor<br>not retracted from the disclos<br>g to A.Y. 2021-22. (Reference | nder section 133A of the Act subject 1<br>unded;2. returned income (excluding :<br>ure referred to in point 2 above.,<br>CBDT instruction 03-06-22)., | to exclusion<br>any disclosure |
| Able to edit                                                                                                    |                                                                                                    |                                                                                                    |                                                                                                    |                                                                                                    |                                |
|                                                                                                    | Save                                                                                                    | Back Attachments                                                                                                    |                                                                                                    |                                                                                                    |                                |

- 7) Click **Back** to go back to Selection Screen.
- 8) Select the row(s) and click **Save Draft** to save the case as draft selection or click **Submit** to submit the case for creating pendency for approval of relevant approving authority selected.

| A INCOME                                                                                                    |                                                                                                    |                                                                                                    |                                                                                                    |                                                                                                    |                                                                                                    |                                                                                                    |                                            |                              |                                                       |                           |                                                             |
|----------------------------------------------------------------------------------------------------|----------------------------------------------------------------------------------------------------|----------------------------------------------------------------------------------------------------|----------------------------------------------------------------------------------------------------|----------------------------------------------------------------------------------------------------|----------------------------------------------------------------------------------------------------|----------------------------------------------------------------------------------------------------|--------------------------------------------|------------------------------|-------------------------------------------------------|---------------------------|-------------------------------------------------------------|
| lenu 👻 📙                                                                                                    | Worklist                                                                                                    | MIS Reports                                                                                                    | Help   FAQs                                                                                                    | 4. (C)                                                                                                    |                                                                                                    |                                                                                                    |                                            |                              |                                                       |                           |                                                             |
| Assess                                                                                                    | ment Home Page (                                                                                                    | Selection of                                                                                                    | Cases for Scrutiny 🗵                                                                                                    | anonomprio to or or 2021 aro 1001                                                                                                    | (110) ao por oco i galaon                                                                                                 |                                                                                                    |                                            |                              | 100 00 00 E0E                                         | 2, piedee tellett the tel |                                                             |
|                                                                                                    |                                                                                                    |                                                                                                    |                                                                                                    |                                                                                                    |                                                                                                    |                                                                                                    |                                            |                              |                                                       |                           |                                                             |
| Asses:                                                                                                    | sment Menu> Select                                                                                                    | ion u/s 153A and Kele                                                                                                    | evant Search Year OK Selection/Re                                                                                                    | rterence u/s 153C and Relevant Sea                                                                                                    | arch Year as the case may                                                                                                 | /be.                                                                                                    |                                            |                              |                                                       |                           |                                                             |
| 4. For sele                                                                                                    | lection of cases for sc                                                                                                    | rutiny as per CBDT gu                                                                                                    | uidelines dated 11-05-2022 and 03-                                                                                                    | 06-22(except point 3 above), Selec                                                                                                    | t radio button Compulsory                                                                                                 | Selection Through App                                                                                            | roval.                                     |                              |                                                       |                           |                                                             |
| e U/s *                                                                                                    |                                                                                                    | 143(2)                                                                                                    | v Se                                                                                                    | lection Category *                                                                                                    | Compulsory  Co                                                                                                    | npulsory Selection Thr                                                                                           | ouch Appro                                 | zal                          |                                                       |                           |                                                             |
|                                                                                                    |                                                                                                    |                                                                                                    |                                                                                                    |                                                                                                    |                                                                                                    |                                                                                                    | 5 11                                       |                              |                                                       |                           |                                                             |
| raft List o                                                                                                    | of Selected Scruting                                                                                                    | / Cases                                                                                                    |                                                                                                    |                                                                                                    |                                                                                                    |                                                                                                    |                                            |                              |                                                       |                           |                                                             |
|                                                                                                    | PAN *                                                                                                    | AY *                                                                                                    | Name                                                                                                    | Acknowledgement No.                                                                                                    | Return Filling Date                                                                                                    | Returned Income<br>(in Rs.)                                                                                      | Section                                    | Limitation Date for<br>Issue | Date of<br>Selection *                                | Manual to System          | Record Reas                                                 |
|                                                                                                    | AABPO8325R                                                                                                    | 2021 - 22                                                                                                    | GANGADHAR OJHA                                                                                                    | 100898760160421                                                                                                    | 16/04/2021                                                                                                    | 126298060                                                                                                    | 139(1)                                     | 30/06/2022                   | 01/06/2022                                            |                           | Reason                                                      |
|                                                                                                    |                                                                                                    |                                                                                                    |                                                                                                    |                                                                                                    |                                                                                                    |                                                                                                    |                                            |                              |                                                       |                           | Reason                                                      |
|                                                                                                    |                                                                                                    |                                                                                                    |                                                                                                    |                                                                                                    |                                                                                                    |                                                                                                    |                                            |                              |                                                       |                           | Reason                                                      |
|                                                                                                    |                                                                                                    |                                                                                                    |                                                                                                    |                                                                                                    |                                                                                                    |                                                                                                    |                                            |                              |                                                       |                           | Reason                                                      |
|                                                                                                    |                                                                                                    |                                                                                                    |                                                                                                    |                                                                                                    |                                                                                                    |                                                                                                    |                                            |                              |                                                       |                           | Reason                                                      |
|                                                                                                    |                                                                                                    |                                                                                                    |                                                                                                    |                                                                                                    |                                                                                                    |                                                                                                    |                                            |                              |                                                       | a 🖂 Page 1 0              | )<br>0f1 🕟 🖬 (1                                             |
|                                                                                                    |                                                                                                    |                                                                                                    |                                                                                                    | Save D                                                                                                    | Submit                                                                                                    |                                                                                                    |                                            |                              |                                                       | Add Row                   | Delete Ro                                                   |
|                                                                                                    | BA ~ Assessr<br>Tax Business Applica                                                                                                    | n <mark>ent</mark><br>TTION                                                                                                    | A A A+<br>                                                                                                    | Save D                                                                                                    | Submit                                                                                                    |                                                                                                    | Welco                                      | me CHATURBHUJ SHAI           | rma, ward                                             | Add Row                   | Delete Ro                                                   |
|                                                                                                    | BA ~ Assessr<br>Tax Business Applica<br>Worklist<br>iment Home Page                                                                                                    | nent<br>Miss Reports<br>Selection of                                                                                                    | ← A A+<br>-   Help -  FAOs<br>- Cases for Scrutiny ⊗                                                                                                    | Save D                                                                                                    | Submit                                                                                                    |                                                                                                    | Welco                                      | me Chaturbhujshai            | RMA, WARD                                             | Add Row                   | Delete Ro                                                   |
| Assessi                                                                                                    | BA ~ Assess<br>TAX Bubintes APPLICA<br>BWorklist<br>Iment Home Page                                                                                                    | nent<br>MIS Reports<br>Selection of<br>Crutiny                                                                                                    | A: A: A+<br>: -   Help -   FAOs<br>: Cases for Scrutiny X                                                                                                    | Save D                                                                                                    | Submit                                                                                                    |                                                                                                    | Welco                                      | me Chaturbhuj Shai           | rma , ward                                            | Add Row                   | Delete Ro                                                   |
| Assessi<br>ubmitte<br>1. Only 20                                                                                                    | BA~Assessi<br>Tax Buances Areuce<br>EWorklist<br>aiment Home Page<br>ed Successfully<br>0 requests can be sub                                                                                                    | MIS Reports                                                                                                    | A A A+<br>: -   Help -   FAQs<br><sup>2</sup> Cases for Scrutiny ⊗                                                                                                    | Save D                                                                                                    | Submit                                                                                                    |                                                                                                    | Welco                                      | me CHATURBHUJ SHAI           | RMA, WARD                                             | Add Row                   | Delete Ro                                                   |
| INCOME<br>nu I<br>Assessi<br>ubmitte<br>1. Only 20<br>2. Select 1                                                                                                    | BA~Assessi<br>Tax Buaress Applica<br>Worklist<br>iment Home Page<br>d Successfully<br>0 requests can be sub                                                                                                    | MIS Reports MIS Reports Selection of Tutiny Initial at a time                                                                                                    | A A A+<br>: - 1 Help -1 FAQs<br><sup>2</sup> Cases for Scrutiny ⊗                                                                                                    | Save D                                                                                                    | Submit                                                                                                    |                                                                                                    | Welco                                      | me CHATURBHUJ SHAH           | rma , ward                                            | Add Row                   | Delete Ro                                                   |
| Assessi<br>ubmitte<br>1. Only 20<br>2. Select t<br>3. For seli                                                                                                    | Assessing<br>Tax Business Applications<br>Worklist<br>imment Home Page<br>ad Successfully<br>0 requests can be sub<br>the row to save/submi-                                                                                                    | Selection of<br>Selection of<br>Utiny<br>nated at a time                                                                                                    | A A A+<br>→ I Help →I FAQs<br>Cases for Scrutiny ⊗                                                                                                    | Save D                                                                                                    | faft Submit                                                                                                    |                                                                                                    | Welco                                      | me CHATURBHUJ SHAI           | RMA, WARD                                             | Add Row                   | Delete Ro                                                   |
| Income<br>nu I<br>Assessi<br>Ubmitte<br>1. Only 20<br>2. Select t<br>3. For sele                                                                                                    | Assessing the second second se | Selection of<br>Solection of<br>Utiny<br>nited at a time                                                                                                    | A A A+<br>■ 1 Help 1 FAQs<br>Cases for Scrutiny ⊗<br>2022-23 for search and setzure/req                                                                                                    | Save D                                                                                                    | (A/C) as per CEDT guideli                                                                                                 | nes dated 11-05-2022 a                                                                                           | Welco<br>and S.No. 2.                      | me CHATURBHUJ SHAI           | RMA , WARD                                            | Add Row                   | Delete Ro                                                   |
| Assess<br>Assess<br>Assess                                                                                                    | Assessing the second second se | All MIS Reports<br>Selection of<br>Cutiny<br>Initial at a time<br>tutiny during the FY 2<br>Initial at a field                                                                                                    | A A A+                                                                                                    | Save D                                                                                                    | (A/C) as per CEDT guidelin<br>arch Year as the case may                                                                   | nes dated 11-05-2022 a                                                                                           | Welca<br>and S.No. 2.                      | me CHATURBHUJ SHAI           | RMA, WARD                                             | Add Row                   | Delete Ro                                                   |
| LINCOME<br>INCOME<br>INCOME<br>Assess<br>Ubmitte<br>1. Only 20<br>2. Select 1<br>3. For sele<br>Assess<br>4. For sele                                                                                                    | Assessing the second second se | Contemporation  Contemporation  Contemporatio                                                                                                    | A A A+<br>Cases for Scrutiny<br>1022-23 for search and setzure/reg<br>avant Search Year OR Selection/Re<br>adelines dated 11-05-2022 and 03-1                                                         | Save D                                                                                                    | (A/C) as per CBDT guidelin<br>arch Year as the case may<br>t radio button Compulsory                                      | nes dated 11-05-2022 e<br>/be.<br>Selection Through App                                                          | Welca<br>and S.No. 2.                      | me CHATURBHUJ SHAI           | RMA , WARD                                            | Add Row                   | Delete Ro                                                   |
| Income<br>nu V I<br>Assess<br>Ubmitte<br>2. Select t<br>3. For sele<br>Asses:<br>4. For sele<br>U/s *                                                                                                    | Assessing<br>Tax Buances Arpuce<br>Worklist<br>imment Home Page (<br>ad Successfully<br>0 requests can be sub<br>the row to save/submi<br>lection of cases for so<br>sament Menu> Select<br>lection of cases for so                                                                                                    | Acon<br>All MIS Reports<br>Selection of<br>Putiny<br>nitied at a time<br>turiny during the FV 2<br>toon u/s 153A and Reke<br>rutiny as per CEDT gu                                                                                                    | A A A+<br>Cases for Scrutiny ≥<br>022-23 for search and setzure/teg<br>evant Search Year OR SelectionRe<br>evant Search Year OR SelectionRe<br>delines dated 11-05-2022 and 03-                       | Save D                                                                                                    | (A/C) as per CBDT guidelin<br>arch Year as the case may<br>tradio button Compulsory                                       | nes dated 11-05-2022 e<br>/be.<br>Selection Through App<br>mpulsory Selection Thr                                | Welca<br>and S.No. 2:<br>roval.            | me CHATURBHUJ SHAN           | RMA, WARD                                             | Add Row                   | Delete Ro                                                   |
| Assess<br>a) Assess<br>Assess<br>Assess<br>3. For select<br>4. For select<br>4. For select<br>UU/s *                                                                                                    | Assessing     Assessing     Asessing     Asessing     Asessing     Asessing     A      | Acon<br>All MIS Reports<br>Selection of<br>Putiny<br>Initial at a time<br>trutiny during the FV 2<br>Ion u/s 153A and Rek<br>Ion u/s 153A and Rek<br>Ion u/s 153A and Rek<br>Ion u/s 153A and Rek                                                                                                    | A: A A+<br>Cases for Scrutiny X<br>022-23 for search and seizure/teg<br>evant Search Year OR SelectionRe<br>evant Search Year OR SelectionRe<br>ver SelectionRe<br>Ver SelectionRe<br>Ver SelectionRe | Save D                                                                                                    | (A/C) as per CBDT guidelin<br>arch Year as the case mar<br>t radio button Compulsory<br>Compulsory @ Com                  | nes dated 11-05-2022 d<br>/be.<br>Selection Through App<br>npulsory Selection Thr                                | Welca<br>and S.No. 2:<br>roval.            | me CHATURBHUJ SHAN           | RMA, WARD                                             | Add Row                   | Delete Ro                                                   |
| Income<br>Income<br>Assess<br>Ubmitte<br>3. For sele<br>4. For sele<br>4. For sele<br>Ubs *                                                                                                    | Assessing     Assessing     Asessing     Asessing     Asessing     Asessing     A      | Action of Selection of Selection of Selection of Turny national at a time at time at time at time at the selection with 153A and Rekender of the selection of the selection of t                                                                                                    | A: A A+<br>Cases for Scrutiny ×<br>022-23 for search and setzure/reg<br>evant Search Year OR Selection.Re<br>evant Search Year OR Selection.Re<br>variables dated 11-05-2022 and 03-<br>v Se          | Save D                                                                                                    | (A/C) as per CBDT guidelin<br>arch Year as the case mar<br>tradio button Compulsory<br>Compulsory @ Com                   | res dated 11-05-2022 ¢<br>/be.<br>Selection Through App<br>npulsory Selection Thr                                | Welco<br>and S.No. 2.<br>roval.            | me CHATURBHUJ SHAN           | RMA , WARD                                            | Add Row                   | Delete Ro                                                   |
| I becaue<br>nu v i<br>Assess<br>ubmitte<br>1. Only 2<br>2. Select t<br>Asses:<br>4. For sele<br>4. For sele<br>ub i Ule *                                                                                                    | BA ~ Assessing<br>Tax Buarces Areuce<br>E Worklist<br>ad Successfully<br>0 requests can be sub<br>the row to save/submi<br>lection of cases for so<br>sment Menu> Select<br>lection of cases for so<br>of Selected Scruting<br>PAN *                                                                                                    | Active<br>Active<br>Active | A: A A+<br>Cases for Scrutiny ×<br>1022-23 for search and setzure/req<br>evant Search Year OR Selection/Re<br>adelines dated 11-05-2022 and 03-<br>V Se<br>Name                                       | Save D<br>uistion prior to 01-04-2021 u/s 153<br>Herence u/s 153C and Relevant Set<br>06-22(except point 3 above), Select<br>lection Category * | (A/C) as per CBDT guidelin<br>arch Year as the case may<br>tradio button Compulsory<br>Compulsory @ Com                   | nes dated 11-05-2022 é<br>/be.<br>Selection Through App<br>npulsory Selection Thr<br>Returned Income<br>(in Rs.) | Welco                                      | me CHATURBHUJ SHAI           | RMA, WARD<br>ted 03-06-2022<br>Date of<br>Selection * | Add Row                   | Delete Ro                                                   |
| Assess<br>Ubmitte<br>1. Only 2<br>2. Select 1<br>4. For sele<br>Assess<br>4. For sele<br>Ub *                                                                                                    | BA ~ Assessing<br>Tax Buarces Areuce<br>E Worklist<br>and Successfully<br>of requests can be sub<br>the row to save/submi<br>lection of cases for so<br>sment Menu> Select<br>lection of cases for so<br>of Selected Scruting<br>PAN *                                                                                                    | Action of the second second se                                                                                                    | A: A A+<br>Cases for Scrutiny ×<br>022-23 for search and seizure/reg<br>evant Search Year OR Selection/Re<br>udelines dated 11-05-2022 and 03-<br>V Se<br>Name                                        | uisition prior to 01-04-2021 u/s 153<br>trerence u/s 153C and Relavant Sec<br>06-22 (except point 3 above), Select<br>lection Category *        | (A/C) as per CBDT guidelin<br>arch Year as the case may<br>tradio button Compulsory<br>Compulsory  Compulsory  Compulsory | res dated 11-05-2022 e<br>/be.<br>Selection Through App<br>nputsory Selection Thr<br>Returned Income<br>(in Rs.) | Welco<br>ind S.No. 2:<br>roval.<br>Section | me CHATURBHUJ SHAI           | RMA, WARD                                             | Add Row                   | Delete Ror                                                  |
| Assess<br>Use Use Assess<br>Assess<br>Asses<br>Assess<br>Assess<br>Assess<br>Assess<br>Assess<br>Assess<br>Asses<br>Asses<br>A<br>A<br>A<br>A                                                                                                    | BA ~ Assessi<br>Tax Buakess Anduct<br>E Worklist<br>ad Successfully<br>of requests can be sub<br>the row to save/submi<br>lection of cases for so<br>sment Menu> Select<br>lection of cases for so<br>of Selected Scruting<br>PAN *                                                                                                    | Action of the second second se                                                                                                    | A: A A+<br>Cases for Scrutiny ×<br>022-23 for search and setture/reg<br>avant Search Year OR Selection/Re<br>adelines dated 11-05-2022 and 03-<br>V Se<br>Name                                        | Listion prior to 01-04-2021 u/s 1531<br>reference u/s 153C and Relevant Sec<br>06-22(except point 3 above), Select<br>lection Category *        | (A/C) as per CBDT guidelir<br>arch Year as the case may<br>t radio button Compulsory<br>Compulsory  Com                   | res dated 11-05-2022 e<br>/be.<br>Selection Through App<br>nputsory Selection Thr<br>(in Rs.)                    | Welco                                      | me CHATURBHUJ SHAN           | RMA, WARD<br>ted 03-06-2022                           | Add Row                   | Delete Roy aut TEA Ho owing peth Record Reaso Resson Resson |
| Assess<br>iubmitte<br>Assess<br>iubmitte<br>Assess<br>Assess<br>Assess<br>a.For sek<br>Assess<br>a.For sek<br>Assess<br>a.For sek<br>Assess<br>a.For sek<br>Assess<br>a.For sek<br>Assess<br>a.For sek<br>Assess<br>a.For sek<br>Assess<br>a.For sek<br>Assess<br>a.For sek<br>Assess<br>a.For sek<br>Assess<br>a.For sek<br>Assess<br>a.For sek<br>Assess<br>b.For sek<br>Assess<br>b.For sek<br>b.For sek<br>Assess<br>b.For sek<br>Assess | BA ~ Assessing<br>Tax Buarces Areuce<br>E Worklist<br>and Successfully<br>of requests can be sub<br>the row to save/submit<br>lection of cases for so<br>sment Menu> Select<br>lection of cases for so<br>of Selected Scruting<br>PAN *                                                                                                    | Action of the second second se                                                                                                    | A: A A+<br>Cases for Scrutiny ∞<br>022-23 for search and seizure/req<br>evant Search Year OR Selection/Re<br>udelines dated 11-05-2022 and 03-<br>↓ Se<br>Name                                        | uisition prior to 01-04-2021 uls 153<br>trerence uls 153C and Relavant Sec<br>06-22 (except point 3 above), Select<br>lection Category *        | (A/C) as per CBDT guidelin<br>arch Year as the case may<br>tradio button Compulsory<br>Compulsory  Compulsory  Compulsory | nes dated 11-05-2022 e<br>/be.<br>Selection Through App<br>nputsory Selection Thr<br>(in Rs.)                    | Welco                                      | me CHATURBHUJ SHAI           | RMA, WARD                                             | Add Row                   | Delete Ro                                                   |

1) On Assessment Home Page, Go To Worklist. All the cases pending for approval are displayed.

|             |              | ASSESSI<br>NESS APPLICA | nent<br>TION        | A A A+       |             |                           |            |               | Welcome P | RAVEEN KUMAR A | RORA, RANGE-                | 2, FARIDABAD     | RANGE   | Legout     | ITBA Home |
|-------------|--------------|-------------------------|---------------------|--------------|-------------|---------------------------|------------|---------------|-----------|----------------|-----------------------------|------------------|---------|------------|-----------|
| Menu 🔻      | 1 EV         | Vorklist                | MIS Reports         | · ] Help     |             | iQs -                     |            |               |           |                |                             |                  |         |            |           |
| Asse        | essment Ho   | ime Page 🤅              | 🛛 🛛 Worklist 🗴      |              |             |                           |            |               |           |                |                             |                  |         |            |           |
| Worklist    |              |                         |                     |              |             |                           |            |               |           |                |                             |                  |         |            | A         |
| Olick o     | n Subject to | take action or          | n Worklist          |              |             |                           |            |               |           |                |                             |                  |         |            |           |
| - Search    | Criteria     |                         |                     |              |             |                           |            |               |           |                |                             |                  |         |            |           |
| View        |              |                         | Vvorklist      Stat | tus Monitor  |             | Display worklist based on | () AI (    | PAN 🔘 TAN     |           | Request Type   |                             | Select           |         |            | T         |
| Subject     |              |                         | Select              |              | ٣           | From                      |            |               | ٩         | PAN/TAN        |                             |                  |         |            |           |
| AY          |              |                         | -                   |              |             | Pending Since             |            |               |           | Priority Flag  |                             | Select           |         |            |           |
| Last Asses  | see Respo    | nse Date                | From                | То           |             | Assessee Response Status  | Select     | •             |           | Assessee Read  | Status                      | Select           | ,       |            |           |
| Refund Stat | us           |                         | Select              |              | ٣           |                           |            |               |           |                |                             |                  |         |            |           |
|             |              |                         |                     |              |             |                           | Search     | Reset         |           |                |                             |                  |         |            |           |
| Delerente   |              | A - D-114               |                     |              |             |                           |            |               |           |                |                             |                  |         |            |           |
| Delegate    | Mark         | AS PHONEY               |                     |              |             |                           |            |               |           |                |                             |                  |         |            |           |
| Select F    | Proceeding   | s                       |                     |              |             |                           |            |               |           |                |                             |                  |         |            |           |
| S.No        |              | Request Ty              | /pe                 | Subject      |             | From P                    | PAN/TAN    | Name          |           | AY             | Limitation<br>Date/Complian | Pending<br>Since | Action  | Require    | 1         |
|             |              |                         |                     |              |             |                           |            |               |           |                | Date                        | onioo            |         |            |           |
| 1           |              | Selection of            | Case for Scrutiny   | Selection of | Case u/s 14 | 3(3) VARD 2(4), FBD       | AABPO8325R | GANGADHAR OJH | Ą         | 2021-22        | 30/06/2022                  | 17/06/2022       | Submitt | ed for App | proval    |

 Click the subject Selection of case u/s 143(3). Workitem for the same is opened. Request details are displayed.

|              | A A A+                                               |                                  | Welcome                        | PRAVEEN KUMAR ARORA, RANGE-2, F | ARIDABAD , RANGE Legout | ITBA Home          |
|--------------|------------------------------------------------------|----------------------------------|--------------------------------|---------------------------------|-------------------------|--------------------|
| Menu 🗾 📔     | Worklist   MIS Reports   Help   F/                   | iQs -                            |                                |                                 |                         |                    |
| Assess       | ment Home Page 🛞 🛛 Worklist 🛞 🛛 Selection of Case u/ | s 143(3) 🛞                       |                                |                                 |                         |                    |
| Selection    | of Case u/s 143(3)                                   |                                  |                                |                                 |                         | Return to Worklist |
| 💌 Request De | tails                                                |                                  |                                |                                 |                         |                    |
| Request ID   | 10000000230295                                       | Subject                          | Selection of Case u/s 143(3)   | Initiation Date                 | 17/06/2022              |                    |
| PAN          | AABP08325R                                           | Name                             | GANGADHAR OJHA                 | AY                              | 2021-22                 |                    |
| Section      | 143(3)                                               | Notice Limitation Date 30/06/202 | 22                             | From                            | WARD 2(4), FBD          |                    |
| Status       | Pending                                              | Pending Since                    | 17/06/2022                     |                                 |                         |                    |
|              |                                                      | Reasons for selection            | tachments Case Notings/History |                                 |                         |                    |
| - Workflow N | lotings                                              |                                  |                                |                                 |                         |                    |
|              |                                                      |                                  |                                |                                 |                         |                    |
|              |                                                      |                                  |                                |                                 |                         |                    |
|              |                                                      |                                  |                                |                                 |                         |                    |
|              |                                                      |                                  |                                |                                 |                         | h                  |
|              | Seek/Req                                             | uest Information Approve         | Reject Submit Send Back        | Cancel                          |                         |                    |
|              |                                                      |                                  |                                |                                 |                         |                    |
|              |                                                      |                                  |                                |                                 |                         |                    |

- **3)** Flow of approval is explained below:
  - > Range Head Level (Request submitted by AO):
  - Click Reasons for Selection. Screen for Proposal for Scrutiny is opened. Details entered by AO at the time of submitting the case for approval are displayed to Range Head in non editable mode.
  - Click **Attachments** to view the documents attached by AO or attach further documents.
  - o Click Case Notings/History to view the workflow movement history.
  - Range Head has 2 options:
    - In case Range Head submits the case to PCIT/CIT:
      - Select whether the case is **Recommended** as **Yes** or No and enter Recommendation Remarks. Click **Save** to save the details.
      - Enter workflow notings and click Submit to submit the case to PCIT/CIT for approval or further recommendation (depending on the approving authority).

 Request is submitted and displayed in the worklist of PCIT/CIT.

| Income Tax Business Applica           | Ient<br>NON      | A A+                 |                         |                    |                       | Welco               | me PRAVEEN KU  | JMAR ARORA , F | ANGE-2, FARIDABAD   | RANGE Logo   | ut ITBA Hor     | he  |
|---------------------------------------|------------------|----------------------|-------------------------|--------------------|-----------------------|---------------------|----------------|----------------|---------------------|--------------|-----------------|-----|
| Menu 🔻 📔 🖬 Worklist 🖓                 | MIS Reports      | · ·   Help ·         | FAQs                    |                    |                       |                     |                |                |                     |              |                 |     |
| Assessment Home Page 🤅                | Worklist 🛞 🌘     | Selection of Case u  | /s 143(3) 🛞 🛛 Rea       | sons for selection |                       |                     |                |                |                     |              |                 |     |
| Proposal for Scrutiny                 |                  |                      |                         |                    |                       |                     |                |                |                     |              | Return to Worki | :em |
| Basic Details                         |                  |                      |                         |                    |                       |                     |                |                |                     |              |                 |     |
| PAN                                   | AACHJ6090D       |                      | Name                    |                    | BUHARI HOLDINGS F     | RIVATE LIMITED      | AY             |                | 2021 - 22           |              |                 |     |
| <ul> <li>Selection Details</li> </ul> |                  |                      |                         |                    |                       |                     |                |                |                     |              |                 |     |
| Category                              |                  | Compulsory Selection | Through Approval        |                    | Approving Auth        | rity *              |                | PCIT/CIT/PDIT/ | TIC TIC             |              |                 |     |
| Reasons for Selection *               |                  |                      |                         |                    |                       |                     |                |                |                     |              |                 |     |
| 🕺 🖻 🏓 🔍 🐜 🗒                           | B I <u>U</u> 4   | S X, X' 🖋 1          |                         | ≝ ?? E = :         | = = >¶ ¶(             |                     | Ω →≡ Sty       | les 👻   F      | ormat 🚽 🚽 Font      | ~   S        | ize -           |     |
| <u>A</u> - <b>N</b> -   <b>X</b>      |                  |                      |                         |                    |                       |                     |                |                |                     |              |                 |     |
| Cases pertaining to survey u/s        | 133A of the Inco | ime-tax Act 1961/A   | :t'):- Returns filed fo | r the assessment v | ear relevant to the p | evious vear in whic | h survey was c | onducted under | section 133A of the | Act subject: | to exclusion    |     |

of hitherto undisclosed income made during the Survey) is not less than returned income of preceding assessment year, and 3. assessee has not retracted from the disclosure referred to in point 2 above., Assessments in cases arising from search & seizure actions/requisitions u/s 132/132A conducted on or after 01.04.2021, for retuens pertaining to A.Y. 2021-22. (Reference CBDT instruction 03-06-22),

| A A+                                                                                                    | Welcome PRAVEEN KUMAR ARORA , RANGE-2, FARIDABAD , RANGE Legout ITBA Home                                                                                                    |
|----------------------------------------------------------------------------------------------------|----------------------------------------------------------------------------------------------------|
| Menu 🗸 📔 Worklist 🕤 MIS Reports 🔄 Help 🖓 FAQs 🐇                                                                                                    |                                                                                                    |
| Assessment Home Page 🛞 Worklist 🛞 Selection of Case u/s 143(3) 🛞 Reasons for selection 😣                                                                                                    |                                                                                                    |
| 🗘<br>다 AST0110005 : Proposal Details have been saved successfully 🛊 市 가 한 호 크 크 티 카이 하 👳 🤿                                                                                                    | 🖽 🗮 Ω 🗯 Styles 🕞 Format 🕞 Font 🕞 Size 🕞                                                                                                    |
| <u>A</u> - B - B                                                                                                    |                                                                                                    |
| Cases pertaining to survey u/s 133A of the Income-tax Act,1961(Act) Returns filed for the assessment year relevant to the previous ye<br>below: Exclusion:Cases, where following conditions are satisfied, are excluded from selection for compulsory scrutiny:1. books of accou<br>of hitherto undisclosed income made during the Survey) is not less than returned income of preceding assessment year, and 3. assesse<br>Assessments in cases arising from search & seizure actions/requisitions u/s 132/132A conducted on or after 01.04.2021, for retuens pe<br>Able to add more Reasons | ar in which survey was conducted under section 133A of the Act subject to exclusion<br>nts, documents, etc. were not impounded,2. returned income (excluding any disclosure<br>e has not retracted from the disclosure referred to in point 2 above.,<br>rtaining to A.Y. 2021-22. (Reference CBDT instruction 03-06-22)., |
| 🔻 Range Head                                                                                                    |                                                                                                    |
| Recommended *                                                                                                    | 17/06/2022                                                                                                    |
| Recommendation Remarks *<br>Sample                                                                                                    |                                                                                                    |
| Save Attachments                                                                                                    |                                                                                                    |
| . In sees Denne Head and head                                                                                                    |                                                                                                    |

In case Range Head sends back the case to AO:

• Enter workflow notings and click **Send Back**.

AO user provide Clarification: Edit the selection reason or provide clarification through entering remarks in workflow notings and click **Submit.** Request is submitted to **Range Head** for approval or further recommendation.

|                                      | Assessment A A+                      |                                        | Welcor                          | ne PRAVEEN KUMAR ARORA , | RANGE-2, FARIDABAD , RANGE Legout | ITBA Home          |
|--------------------------------------|--------------------------------------|----------------------------------------|---------------------------------|--------------------------|-----------------------------------|--------------------|
| Menu 🗸 📔                             | Worklist 🔄 MIS Reports 🔄 Help        | FAQs                                   |                                 |                          |                                   | protection         |
| Assessment H                         | ome Page () Worklist () Selection of | f Case u/s 143(3) 🗵                    |                                 |                          |                                   |                    |
| Selection of C                       | dse 0/s 143(3)                       |                                        |                                 |                          |                                   | Return to Worklist |
| <ul> <li>Request Details</li> </ul>  |                                      |                                        |                                 |                          |                                   |                    |
| Request ID                           | 10000000230212                       | Subject                                | Selection of Case u/s 143(3)    | Initiation Date          | 15/06/2022                        |                    |
| PAN                                  | AACHJ6090D                           | Name                                   | BUHARI HOLDINGS PRIVATE LIMITED | AY                       | 2021-22                           |                    |
| Section                              | 143(3)                               | Notice Limitation Date                 | 30/06/2022                      | From                     | WARD 2(4), FBD                    |                    |
| Status                               | Pending                              | Pending Since                          | 15/06/2022                      |                          |                                   |                    |
|                                      |                                      | Confirmation                           |                                 |                          |                                   |                    |
|                                      |                                      | Are you sure                           | you want to submit?             |                          |                                   |                    |
| <ul> <li>Workflow Notings</li> </ul> |                                      |                                        |                                 |                          |                                   |                    |
| Sample by Range                      |                                      |                                        | Yes No                          |                          |                                   |                    |
|                                      |                                      | ////////////////////////////////////// |                                 |                          |                                   |                    |
|                                      |                                      |                                        |                                 |                          |                                   |                    |
|                                      |                                      |                                        |                                 |                          |                                   |                    |
|                                      |                                      | Seek/kequest mormation Approve         | Submit Send Back                | Cancer.                  |                                   |                    |

|                                          | ment A A+                 |                                 | Welcome                          | PRAVEEN KUMAR ARORA, RANGE-2, I | FARIDABAD , RANGE Logout ITB | A Home         |
|------------------------------------------|---------------------------|---------------------------------|----------------------------------|---------------------------------|------------------------------|----------------|
| Menu 💌 📔 🖬 Worklist                      | I MIS Reports I Help I FA | iQs -                           |                                  |                                 |                              |                |
| Assessment Home Page                     | 🛞 🛛 Worklist 🛞            |                                 |                                  |                                 |                              |                |
|                                          | 8                         |                                 |                                  |                                 | Retu                         | rn to Worklist |
| Request Submitted Suc<br>Request Details | ccessfully                |                                 |                                  |                                 |                              |                |
| Request ID                               | 10000000230212            | Subject                         | Selection of Case u/s 143(3)     | Initiation Date                 | 15/06/2022                   |                |
| PAN                                      | AACHJ6090D                | Name                            | BUHARI HOLDINGS PRIVATE LIMITED  | AY                              | 2021-22                      |                |
| Section                                  | 143(3)                    | Notice Limitation Date 30/06/20 | 22                               | From                            | WARD 2(4), FBD               |                |
| Status                                   | Pending                   | Pending Since                   | 15/06/2022                       |                                 |                              |                |
|                                          |                           | Reasons for selection           | Attachments Case Notings/History |                                 |                              |                |
| <ul> <li>Workflow Notings</li> </ul>     |                           |                                 |                                  |                                 |                              |                |
|                                          |                           |                                 |                                  |                                 |                              |                |
| Sample by Range                          |                           |                                 |                                  |                                 |                              |                |
|                                          |                           |                                 |                                  |                                 |                              |                |
|                                          |                           |                                 |                                  |                                 |                              | 1              |
|                                          | Seek/Req                  | uest Information Approve        | Reject Submit Send Back          | Cancel                          |                              |                |

 PCIT/CIT Level (Request submitted by Range Head):
 Olick Reasons for Selection. Screen for Proposal for Scrutiny is opened. Details entered by AO and Range Head at the time of submitting the case for approval is displayed to PCIT/CIT in non editable mode.

|                                      | Sessment A. A A+                  |                              |                                     | Welcome NEENA KUMAR, | CIT, FARIDABAD , DITEXMP | ITBA Home          |
|--------------------------------------|-----------------------------------|------------------------------|-------------------------------------|----------------------|--------------------------|--------------------|
| Menu 👻 📔 Work                        | klist 🔄 MIS Reports 🔄 Help 🔄      | FAQs                         |                                     |                      |                          |                    |
| Assessment Home                      | Page 🛞 Worklist 🛞 Selection of Ca | se u/s 143(3) 🛞              |                                     |                      |                          | ×                  |
| Selection of Case                    | ∋ u/s 143(3)                      |                              |                                     |                      |                          | Return to Worklist |
| <ul> <li>Request Details</li> </ul>  |                                   |                              |                                     |                      |                          |                    |
| Request ID                           | 10000000230212                    | Subject                      | Selection of Case u/s 143(3)        | Initiation Date      |                          |                    |
| PAN                                  | AACHJ6090D                        | Name                         | BUHARI HOLDINGS PRIVATE LIMITED     | AY                   | 2021-22                  |                    |
| Section                              | 143(3)                            | Notice Limitation Date       | 30/06/2022                          | From                 | RANGE-2, FARIDABAD       |                    |
| Status                               | Pending                           | Pending Since                | 17/06/2022                          |                      |                          |                    |
|                                      |                                   | Reasons for select           | tion tachments Case Notings/History |                      |                          |                    |
| <ul> <li>Workflow Notings</li> </ul> |                                   |                              |                                     |                      |                          |                    |
|                                      |                                   |                              |                                     |                      |                          |                    |
|                                      |                                   |                              |                                     |                      |                          |                    |
|                                      |                                   |                              |                                     |                      |                          |                    |
|                                      |                                   |                              |                                     |                      |                          |                    |
|                                      | See                               | k/Request Information Approv | e Reject Submit Send Back           | Cancel               |                          |                    |
|                                      |                                   |                              |                                     |                      |                          |                    |

|                                       | ment<br>Intion      | A A A+                                              |                                                         | Welcome NEENA KUMAR,             | CIT, FARIDABAD , DITEXMI    | P Logout ITBA Home    |
|---------------------------------------|---------------------|-----------------------------------------------------|---------------------------------------------------------|----------------------------------|-----------------------------|-----------------------|
| Menu 🔻 📔 Worklist                     | I MIS Reports       | s ·   Help ·   FAQs ·                               |                                                         |                                  |                             |                       |
| Assessment Home Page                  | 🛞 🛛 Worklist 🛞      | Selection of Case u/s 143(3) 🛞 Reasons for          | selection 🛞                                             |                                  |                             |                       |
| Proposal for Scrutiny                 |                     |                                                     |                                                         |                                  |                             | Return to Workitem    |
| Basic Details                         |                     |                                                     |                                                         |                                  |                             |                       |
| PAN                                   | AACHJ6090D          | Name                                                | BUHARI HOLDINGS PRIVATE LIMITED                         | AY                               | 2021 - 22                   |                       |
| <ul> <li>Selection Details</li> </ul> |                     |                                                     |                                                         |                                  |                             |                       |
| Category                              |                     | Compulsory Selection Through Approval               | Approving Authority *                                   | PCIT/CIT/PDIT/DI                 | T T                         |                       |
| Reasons for Selection *               |                     |                                                     |                                                         |                                  |                             |                       |
| X 🗅 🥕 🔍 😘 🗒                           | Β <i>Ι</i> <u>U</u> | S ×₂ ײ 🖋 I <sub>x</sub>   1≣ 1≣ 4≣ 4≣ 99            | ****                                                    | Ω →≣ Styles - For                | mat 👻 Font                  | - Size -              |
| <u>A</u> - M -   55                   |                     |                                                     |                                                         |                                  |                             |                       |
| Cases nertaining to survey u          | /s 133A of the Inci | me-tax Act 1961/'Act'):- Returns filed for the ass  | essment year relevant to the previous year in which     | sumer was conducted under s      | section 133A of the Act s   | ubject to exclusion   |
| below: Exclusion:Cases, who           | ere following condi | tions are satisfied, are excluded from selection fo | r compulsory scrutiny:1. books of accounts, docum       | ents, etc. were not impounded    | ;2. returned income (excl   | luding any disclosure |
| of hitherto undisclosed incom         | ne made during th   | e Survey) is not less than returned income of prec  | eding assessment year; and 3. assessee has not r        | retracted from the disclosure re | ferred to in point 2 above. | 9                     |
| Assessments in cases arisin           | ig irom search & s  | seizure actions/requisitions U/s 132/132A conduct   | ted on or alter 01.04.2021, for retuens pertaining to a | A. T. ZUZI-ZZ. (Reference UBD    | r instruction U3-U6-22).,   |                       |
|                                       |                     |                                                     |                                                         |                                  |                             |                       |

- Click Attachments to view the documents attached by AO and Range Head or attach further documents.
- Click **Case Notings/History** to view the workflow movement history.
- PCIT/CIT has 2 options:
  - In case PCIT/CIT approves/rejects the case:
    - Select whether the case is Approved as Yes or No and enter Approval/Rejection Remarks. Click **Save** to save the details.

| Income Tax Business Application                                  | ent A- A A+                                                                                                    |                                                                                                    | Welcome NEENA KUMAR , CIT, FARIDABAD , DITEXMP Logo                                                              | # ITBA Home |
|------------------------------------------------------------------|----------------------------------------------------------------------------------------------------|----------------------------------------------------------------------------------------------------|----------------------------------------------------------------------------------------------------|-------------|
| Menu 🔻 📔 🖬 Worklist 🕤                                            | MIS Reports   Help   FAQs                                                                                      |                                                                                                    |                                                                                                    |             |
| < 🛛 Assessment Home Page 🛞                                       | Worklist 🛞 Selection of Case u/s 143(3) 🛞 🖪                                                                    | easons for selection 🛞                                                                                                    |                                                                                                    | •           |
| of hitherto undisclosed income<br>Assessments in cases arising I | made during the Survey) is not less than returned inc<br>from search & seizure actions/requisitions u/s 132/13 | ome of preceding assessment year, and 3, assessee has not re<br>2A conducted on or after 01.04.2021, for retuens pertaining to A | tracted from the disclosure referred to in point 2 above ,<br>Y. 2021-22. (Reference CBDT instruction 03-06-22), |             |
| Able to add more Reasons                                         |                                                                                                    |                                                                                                    |                                                                                                    |             |
| ▼ Range Head                                                     |                                                                                                    |                                                                                                    |                                                                                                    |             |
| Recommended *                                                    | Yes No                                                                                                    | Recommendation Date *                                                                                                    | 17/06/2022                                                                                                    |             |
| Recommendation Remarks *<br>Sample                               |                                                                                                    |                                                                                                    |                                                                                                    |             |
| ▼ СІТ/РСІТ                                                       |                                                                                                    |                                                                                                    |                                                                                                    |             |
| Approved *                                                       | Yes ONO                                                                                                    | Date of Approval *                                                                                                    | 17/06/2022                                                                                                    |             |
| Approval/Rejection Remarks *<br>Sample Approved                  |                                                                                                    |                                                                                                    |                                                                                                    |             |
|                                                                  |                                                                                                    | Save Attachments                                                                                                    |                                                                                                    |             |

- Enter workflow notings and click **Approve/Reject** (Depending on Yes/No selected in Selection Details Screen)
- In case Approve is clicked, then <u>after generation of 'Print</u> <u>Approval' document</u>, pendency is created for notice generation u/s 143(2) for the AO in Generate Notice to Initiate Proceedings screen of the AO, and the approval work-item is closed. PCIT User will be directed to 'Print Approval' screen to generate the 'Print Approval' document. User will need to click on Generate button. Please note that unless the process of "Generate" button in this "Print Approval" screen is completed, the approval work-flow is not completed, hence PCIT office/user needs to take care to 'Generate' the 'Print Approval' document in order for the approval process to be completed.

| Income Tax Business Application A: A A+                                                                                                    |                                                                                      | Welcome NEENA KUMAR, CIT, FARIDABAD , DITEXMP Logout ITBA Home              |
|----------------------------------------------------------------------------------------------------|--------------------------------------------------------------------------------------|-----------------------------------------------------------------------------|
| Menu 🔻 📔 🔛 Worklist 🕤 🕴 MIS Reports 🕤 🕴 Help 🔗                                                                                              | FAQs                                                                                 |                                                                             |
| Assessment Home Page 🛞 🛛 Worklist 🛞 🖉 Selection of Case                                                                                     | e u/s 143(3) 🛞 🛛 Print Approval 🛞                                                    |                                                                             |
|                                                                                                    | In case Send Email is selected, Email delivery status will be available the next day | under View/Enter Dispatch Detail and Case History/Notings History > Sent Er |
| Print Approval                                                                                                    |                                                                                      | Return To Workitem                                                          |
| ▼ Assessee Details                                                                                                    |                                                                                      |                                                                             |
| <ul> <li>The email will be sent from the designation email address.</li> <li>If you wish to edit your office details, click here</li> </ul> |                                                                                      |                                                                             |
| PAN AACHJ6090D Name                                                                                                    | BUHARI HOLDINGS PRIVATE LIMITED                                                      | View/Edit Communication Details                                             |
| 📄 Send Email 🕘 Primary Email                                                                                                    | Send CC 🔮 Email Copy To 🚱                                                            |                                                                             |
| Send through Speed Post      Send through Normal Post                                                                                       |                                                                                      |                                                                             |
|                                                                                                    | Reload Preview Generate Add Attachment                                               |                                                                             |
| Oraft document is displayed below. Click on 'Generate' to generate the letter                                                               | er/notice/order                                                                      |                                                                             |
| Download file here                                                                                                    |                                                                                      |                                                                             |

12

|                                                                             | ssessment<br>ss Application                              | A A A+                                       |                                      |                  | Welcome NEENA KUMAR , | CIT, FARIDABAD , DITEX       | MP Legout | ITBA Home          |
|-----------------------------------------------------------------------------|----------------------------------------------------------|----------------------------------------------|--------------------------------------|------------------|-----------------------|------------------------------|-----------|--------------------|
| Menu 🔻 📔 🗰 Wa                                                               | orklist 🔄 MIS Re                                         | eports   Help   FAQs                         |                                      |                  |                       |                              |           |                    |
| Assessment Hom                                                              | ie Page 🛞 🛛 Worklist                                     | t 🛞 🛛 Selection of Case u/s 143(3)           | 🛞 🛛 Print Approval 🛞                 |                  |                       |                              |           |                    |
| Request Approve     Generated succe     Assessee Details                    | ed Successfully<br>essfully.Click on 'l                  | Download file here' to downlo                | oad the generated letter/notice/orde | <b>8</b>         |                       |                              | F         | Return To Workitem |
| <ul> <li>The email will be sent</li> <li>If you wish to edit you</li> </ul> | from the designation emu<br>ur office details, click her | ail address.<br>re<br>Name                   | BUHARI HOLDINGS PRIVATE LIMITE       | D                | Viev                  | v/Edit Communication Details |           |                    |
| Send Email 🛙                                                                | Primary Email                                            |                                              | Send CC 😌                            | Ernail Copy To 9 |                       |                              |           |                    |
| Send through Speed Po                                                       | st 🖲 Send through Norr                                   | mal Post                                     |                                      |                  |                       |                              |           |                    |
|                                                                             |                                                          |                                              | Reload Preview Generate              | Add Attachment   |                       |                              |           |                    |
| Oraft document is dis                                                       | played below. Click on 'G                                | enerate' to generate the letter/notice/order |                                      |                  |                       |                              |           |                    |
| Download file here                                                          |                                                          |                                              |                                      |                  |                       |                              |           |                    |

- In case **Reject** is clicked, then case is rejected and workitem is closed.
- In case PCIT/CIT sends back the case to Range Head:
  - Enter workflow notings and click **Send Back**.
  - Range Head has 2 options:
    - Provide Clarification: Edit the recommendation remarks and Recommendation given as Yes/No or provide clarification through entering remarks in workflow notings and click Submit. Request is submitted to PCIT/CIT for approval or further recommendation.
    - Send Back the case: Enter the workflow notings and click Send Back. Request is sent back to AO for further clarification.

#### Generation of Notice u/s 143(2) for Selected Cases:

- On Assessment Home Page, Go To Menu → Generate Notice to Initiate Proceedings
- Select the **section** and click **Search**. All the scrutiny selected cases pending for notice generation u/s 143(2) are displayed based on the section selected.
- To search the pending cases on any other parameters, enter search parameters and click **Search**.

| inc 🍋                                        | OME TAX I                   | BUSINESS APPLICATION                                                    | A. A A+                                                                           |                   |                                                         |                      |                              | Welcome CHATURBHUJ SHARMA , WARD 2(4), F                                                     | BD,A | Logour TIB.                |
|----------------------------------------------|-----------------------------|-------------------------------------------------------------------------|-----------------------------------------------------------------------------------|-------------------|---------------------------------------------------------|----------------------|------------------------------|----------------------------------------------------------------------------------------------|------|----------------------------|
| Menu                                         | 1                           | Worklist 🔢 MIS Re                                                       | eports (  Help (                                                                  | FAQs              |                                                         |                      |                              |                                                                                              |      |                            |
| < As                                         | sessmen                     | it Home Page 🛞 🛛 <b>Genera</b>                                          | ate Notice to Initiate Pro                                                        | ceedings 🛞        |                                                         |                      |                              |                                                                                              |      |                            |
| ener                                         | ate N                       | otice to Initiate Pro                                                   | oceedings                                                                         |                   |                                                         |                      |                              |                                                                                              |      |                            |
| For I                                        | Regenerati                  | ing Notice go to List of Notices,0                                      | Orders and Letters Screen                                                         |                   |                                                         |                      |                              |                                                                                              |      |                            |
|                                              |                             |                                                                         |                                                                                   |                   |                                                         |                      |                              |                                                                                              |      |                            |
| Searc                                        | i Criteria                  |                                                                         |                                                                                   | Ortown            |                                                         |                      |                              |                                                                                              |      |                            |
| election M                                   | riod                        | From Date                                                               | To Date                                                                           | Category *        |                                                         | Compulsory Selection | 'hrough Approval 🔻           | PAN                                                                                          |      |                            |
| ection *                                     |                             | 143(2)                                                                  | *                                                                                 | AY                |                                                         | -                    |                              | Limitation Date for Issue                                                                    |      |                            |
|                                              |                             |                                                                         |                                                                                   |                   |                                                         |                      |                              |                                                                                              |      |                            |
| ispose Ea                                    | 1y                          | Select                                                                  |                                                                                   |                   |                                                         |                      |                              |                                                                                              |      |                            |
| ispose Ea                                    | ly                          | Select                                                                  | Ŧ                                                                                 |                   |                                                         |                      |                              |                                                                                              |      |                            |
| ) Pending                                    | ly<br>for Notice            | Select                                                                  | Tem O Notice Already Generate                                                     | ed 🔘 Cancellation | 1                                                       |                      |                              |                                                                                              |      |                            |
| ispose Ea                                    | ly<br>for Notice            | Select                                                                  | Tem ONotice Already Generate                                                      | ed 🔘 Cancellation | _                                                       |                      |                              |                                                                                              |      |                            |
| spose Ea                                     | ly<br>for Notice            | Select                                                                  | • Notice Already Generate                                                         | ed 🔘 Cancellation |                                                         | Search Reset         |                              |                                                                                              |      |                            |
| pose Ea<br>Pending                           | for Notice                  | Select                                                                  | Tem Notice Already Generate                                                       | ed 🔘 Cancellation | E                                                       | Search               | •                            |                                                                                              |      |                            |
| Pending                                      | ly<br>for Notice<br>Cases S | Select Generation Manual To syst Selected for Assessment PAN            | <ul> <li>Votice Already Generate</li> <li>Notice Already Generate</li> </ul>      | ed Cancellation   | Category                                                | Search Reset         | Date and Time of attending * | Communication Address                                                                        | 0    | View Reason                |
| <ul> <li>Pending</li> <li>List of</li> </ul> | for Notice                  | Select Ceneration Manual To syst Selected for Assessment PAN AACH,6090D | v     tem Notice Already Generate     Name     BUHARI HOLDINGS     PRVATE LIMITED | AY C<br>2021-22 S | Category<br>Compulsory<br>Selection Through<br>Approval | Search Reset         | Date and Time of attending * | Communication Address<br>4 BUHARI TOMERS MOORES ROAD, ,, CHENNAI,<br>Tamil Nadu India 600006 | 9    | View Reason<br>View Reason |

#### • Select View Reason to view the reason due to which case is selected.

| Income Tax Business Applica                                 | nent A A+                                             | Welco                                                                        | ome CHATURBHUJ SHARMA, WARD 2(4), FBD , AO Logout ITBA Home                                                  |
|-------------------------------------------------------------|-------------------------------------------------------|------------------------------------------------------------------------------|----------------------------------------------------------------------------------------------------|
| Menu 🔻 📔 🖬 Worklist                                         | MIS Reports   Help   FAQs -                           |                                                                              |                                                                                                    |
| Assessment Home Page 🖉                                      | 🖉 🛛 Generate Notice to Initiate Proceedings 🛞 💽 Se    | lection Reasons 🗴                                                            |                                                                                                    |
| Proposal for Scrutiny                                       |                                                       |                                                                              |                                                                                                    |
| Basic Details                                               |                                                       |                                                                              |                                                                                                    |
| PAN                                                         | AACHJ6090D Name                                       | BUHARI HOLDINGS PRIVATE LIMITED AY                                           | 2021 - 22                                                                                                    |
| <ul> <li>Selection Details</li> </ul>                       |                                                       |                                                                              |                                                                                                    |
| Approving Authority *                                       | PCIT/CIT/PDIT/DIT V                                   |                                                                              |                                                                                                    |
| Reason for Selection *                                      |                                                       |                                                                              |                                                                                                    |
| 🕺 🖻 🥕 🔍 💱 🗒                                                 | B I <u>U</u> S ×₂ ײ ≪ I <sub>×</sub>   ≔ := :         | 車車 ウン E Ξ Ξ →1 10 ∞ ∞ ⊞ ≣ Ω /Ξ .                                             | Styles - Format - Font - Size -                                                                              |
| <u>A</u> * <b>X</b> *   <b>X</b>                            |                                                       |                                                                              |                                                                                                    |
| Assessments in cases arising <ul> <li>Range Head</li> </ul> | g from search & seizure actions/requisitions u/s 132. | /132A conducted on or after 01.04.2021, for retuens pertaining to A. Y. 2021 | -22. (Reference CBDT instruction 03-06-22).                                                                  |
| Recommended *                                               | Yes No                                                | Recommendation Date *                                                        | 17/06/2022                                                                                                   |
| Recommendation Remarks *                                    |                                                       |                                                                              |                                                                                                    |
| Sample                                                      |                                                       |                                                                              | la la la la la la la la la la la la la l                                                                     |
| ✓ CIT/PCIT                                                  |                                                       |                                                                              |                                                                                                    |
| Approved *                                                  | Yes No                                                | Date of Approval *                                                           | 17/06/2022                                                                                                   |
| Approval/Rejection Remarks *                                |                                                       |                                                                              |                                                                                                    |
| Sample Approved                                             |                                                       |                                                                              |                                                                                                    |
|                                                             |                                                       |                                                                              |                                                                                                    |
|                                                             |                                                       | Attachments                                                                  |                                                                                                    |
| © 2018-2019 Income Tax Department, G<br>All Rights Reserved | overnment of India                                    |                                                                              | Powered By TATA Consultancy Services<br>Best Viewed in 1365 x 758 Resolution with Google Chrome (version 43) |

• There are two ways to generate notice u/s 143(2)

Select "Pending For Notice Generation" (i.e. through system) and click Search

- Enter the Date and Time of Attending in case of section 143(2) and click on edit icon to edit the communication address.
- Select the cases through check box(es):
  - Click **Preview** or **Save Draft** to view the draft notice u/s 143(2) of first case selected.

14

|                         |                              |                                      | A- A A+        |                      |                                                                                                    |              |                    |                         | Web          | come CHATURBHUJ SH       | ARMA, WARD 2(4), FB          | D, AO                    | Logout                     | ITBA Home                                |
|-------------------------|------------------------------|--------------------------------------|----------------|----------------------|----------------------------------------------------------------------------------------------------|--------------|--------------------|-------------------------|--------------|--------------------------|------------------------------|--------------------------|----------------------------|------------------------------------------|
| Menu                    | - I 🗄 W                      | orklist ·   MIS Reports              | -   Help       | D ·  FAQs            | 1. A. 1. A. |              |                    |                         |              |                          |                              |                          |                            |                                          |
|                         | ssessment Hom                | e Page 🛞 🛛 Generate Notic            | e to Initiat   | e Proceedings        | ×                                                                                                    |              |                    |                         |              |                          |                              |                          |                            | Þ                                        |
| Gene                    | rate Notic                   | e to Initiate Proceed                | lings          |                      |                                                                                                    |              |                    |                         |              |                          |                              |                          |                            |                                          |
| 🚯 Fo                    | r Regenerating N             | otice go to List of Notices,Orders a | and Letters Sc | reen                 |                                                                                                    |              |                    |                         |              |                          |                              |                          |                            |                                          |
| 👻 Sear                  | ch Criteria                  |                                      |                |                      |                                                                                                    |              |                    |                         |              |                          |                              |                          |                            |                                          |
| Selection               | Period                       | From Date To D                       | ate            | •                    | Category *                                                                                                    | C            | ompulsory Selecti  | on Through Approval 🗸   | ) P          | AN                       | AACHJ6090D                   |                          |                            |                                          |
| Section *               |                              | 143(2) 🗸                             |                | 4                    | AY                                                                                                    |              | -                  |                         | L            | imitation Date for Issue |                              |                          |                            |                                          |
| Dispose I               | Early                        | Select                               | ~              |                      |                                                                                                    |              |                    |                         |              |                          |                              |                          |                            |                                          |
| Pendi                   | ng for Notice Gen            | eration 🔿 Manual To system 🔿         | Notice Alread  | ly Generated 🔿 🤇     | Cancellation                                                                                                    |              |                    |                         |              |                          |                              |                          |                            |                                          |
|                         |                              |                                      |                |                      |                                                                                                    | Sea          | arch Re            | set                     |              |                          |                              |                          |                            |                                          |
| ▼ List                  | of Cases Selec               | ted for Assessment                   |                |                      |                                                                                                    |              |                    |                         |              |                          |                              |                          |                            |                                          |
|                         | D P                          | AN N                                 | lame           | AY                   | Category                                                                                                    |              | Limitation Date    | for Date and Time o     | of attending | Communication Addr       | ess                          | 0                        | View Rea                   | ason                                     |
| 1                       |                              | AACHJ6090D                           | BUHARI HOL     | DINGS PRIV 20        | 021-22 Compuls                                                                                                    | ory Selectio | 30/06/2022         | 30/06/2022 12:58        | 5:00 PM 戻    | 4 BUHARI TOWERS,M        | DORES ROAD, CHEM             | 7                        | View Re                    | ason                                     |
|                         |                              |                                      |                |                      |                                                                                                    |              |                    |                         |              |                          | 14 (4                        | Page                     | 1 of 1                     | ▶ ▶ (1-1/1)                              |
| 🔻 Digit                 | ally Sign Docu               | ments/ Central Dispatch Deta         | iils           |                      |                                                                                                    |              |                    |                         |              |                          |                              |                          |                            |                                          |
| Click                   | to sign the select           | ed documents digitally after genera  | ation 🕑        |                      |                                                                                                    |              |                    |                         |              |                          |                              |                          |                            |                                          |
| ⊖ Send                  | through Speed Po             | est 🔘 Send through Normal Post       |                |                      |                                                                                                    |              |                    |                         |              |                          |                              |                          |                            |                                          |
|                         |                              |                                      |                |                      |                                                                                                    |              | _                  |                         |              |                          |                              |                          |                            |                                          |
|                         |                              |                                      |                |                      | <b>L</b>                                                                                                    | Generat      | e Notice F         | Preview                 |              |                          |                              |                          |                            |                                          |
| @ 2018-20<br>All Rights | )19 Income Tax D<br>Reserved | epartment, Government of India       |                |                      |                                                                                                    |              |                    |                         |              | Best Vi                  | F<br>swed in 1366 x 768 Reso | Powered E<br>Jution with | ly TATA Con<br>1 Google Ch | nsultancy Services<br>prome (version 43) |
| _                       |                              |                                      | . (            | lick C               | Conorat                                                                                                    |              | tico t             | o gonor                 | oto th       | o notico                 | u/c 1/2                      | (2)                      | 50                         | loctod                                   |
|                         |                              |                                      | - C            | ases v               | will go in                                                                                                    | que          | eue for            | notice g                | enera        | ation in bu              | u/s 140<br>Jlk.              | p(∠)                     |                            | lecteu                                   |
|                         | TBA~A                        | ssessment                            | A- A A+        |                      | J                                                                                                    | -            |                    |                         | Weld         | come CHATURBHUJ SH       | RMA, WARD 2(4), FB           | D, AO                    | Logout                     | ITBA Home                                |
| Menu                    |                              | ORKIST MIS Reports                   | Helr           | D I FAQS             |                                                                                                    |              |                    |                         |              |                          |                              | -                        |                            |                                          |
| < (A                    | ssessment Hom                | e Page 🛞 🛛 View/Downloa              | d Notice/Le    | etter/Order 🛞        | )                                                                                                    |              |                    |                         |              |                          |                              |                          |                            |                                          |
| View/                   | Download                     | - Order/Letter/Notic                 | ce             |                      |                                                                                                    |              |                    |                         |              |                          |                              |                          |                            |                                          |
| 🚯 lf s                  | Status is 'Generat           | on Failed', please generate Notice   | /Letter/Order  | again.               |                                                                                                    |              |                    |                         |              |                          |                              |                          |                            |                                          |
| Occur                   | ments generated t            | y me or my HQRs ODocument            | s generated by | y other users for P/ | AN under my jurisdictio                                                                                                    | on () Docum  | ments of Hierarchi | cal Users PAN Hierarchy |              |                          |                              |                          |                            |                                          |
| 🗢 Sear                  | ch Criteria                  |                                      |                |                      |                                                                                                    |              |                    |                         |              |                          |                              |                          |                            |                                          |
| Module                  |                              | Assessment                           | ~              | F                    | PAN/TAN                                                                                                    |              |                    |                         | А            | ssessment Year           | -                            |                          |                            |                                          |
| Category                | 1                            | Select V                             |                | C                    | Document Name                                                                                                    |              | Select             | ~                       |              | ate of Generation        | 17/06/2022                   |                          | 18/06/202                  | 22                                       |
|                         |                              |                                      |                |                      |                                                                                                    |              |                    |                         |              |                          |                              |                          |                            |                                          |
|                         |                              |                                      |                |                      |                                                                                                    | Sea          | arch Re            | set                     |              |                          |                              |                          |                            |                                          |
| S.No                    | Ch Results<br>PAN/TAN        | Name                                 | AY             | Date of              | Document Name                                                                                                    | No. of       | Do                 | cument No               | Status       | Download                 | /iew At                      | tachmer                  | its C                      | ase                                      |
|                         |                              |                                      | 0004.05        | Generation           |                                                                                                    | Order/L      | _etter/Notic       | 3A/AST/S/143(2)/2022-   | 0            | Developed                | Manu                         | A.411-                   | H                          | istory/Notings                           |
| 1                       | AHPPG6588B                   | UMESH CHAND GUPTA                    | 2021-22        | 1//06/2022           | Notice u/s 143(2)                                                                                                    | 1            | 23                 | /1000465747(1)          | Generated    | Download                 | view                         | Attachme                 | ants                       |                                          |
| 2                       | AEKPC2415F                   | SURESH CHAND                         | 2021-22        | 17/06/2022           | Notice u/s 143(2)                                                                                                    | 1            | 23                 | /1000465728(1)          | Generated    | Download                 | View                         | Attachm                  | ents                       |                                          |

Once the notice is generated, pendency will be removed from the list of cases pending for notice generation and pendency will be created in the worklist of AO for passing the order u/s 143(3).

Page 1 of 1 >> >> (1-2/2)

| (m) (     |                                             |                       |                                        |                 |                 |                   |         |                         |               |                 |                  |  |  |  |
|-----------|---------------------------------------------|-----------------------|----------------------------------------|-----------------|-----------------|-------------------|---------|-------------------------|---------------|-----------------|------------------|--|--|--|
|           | COME TAX B                                  | ASSESSMENT            | A- A A+                                |                 |                 |                   | W       | elcome CHATURBHUJ SI    | ARMA, WARD 2  | 4), FBD , AO 🛓  | ITBA Home        |  |  |  |
| Menu      | 1 8                                         | Worklist   M          | IIS Reports -   Help -                 | FAQs            |                 |                   |         |                         |               |                 |                  |  |  |  |
| As        | sessment                                    | Home Page 🛞 🛛 View    | v/Download Notice/Letter/Order         | 🛞 🛛 Worklist 🗵  |                 |                   |         |                         |               |                 |                  |  |  |  |
| Worklis   | Worklist                                    |                       |                                        |                 |                 |                   |         |                         |               |                 |                  |  |  |  |
| Clic      | Click on Subject to take action on Worklist |                       |                                        |                 |                 |                   |         |                         |               |                 |                  |  |  |  |
| 👻 Searc   | h Criteria                                  |                       |                                        |                 |                 |                   |         |                         |               |                 |                  |  |  |  |
| View      |                                             | 🔘 Wo                  | orklist 🔿 Status Monitor               | Display wo      | rklist based on | ● AII ○ PAN ○ TAN |         | Request Type            | Sele          | ct              | *                |  |  |  |
| Subject   |                                             | Selec                 | ct                                     | ✓ From          |                 |                   | ٩       | PAN/TAN                 | AHF           | PG6588B         |                  |  |  |  |
| AY        |                                             |                       | -                                      | Pending Si      | nce             |                   |         | Priority Flag           | Sele          | ct 🗸            |                  |  |  |  |
| Last Asse | ssee Respo                                  | onse Date From        | То                                     | Assessee F      | Response Status | Select 🗸          |         | Assessee Read Status    | Sele          | ct 🗸            |                  |  |  |  |
| Refund St | atus                                        | Selec                 | ct 🗸                                   |                 |                 |                   |         |                         |               |                 |                  |  |  |  |
|           |                                             |                       |                                        |                 |                 | Search Reset      |         |                         |               |                 |                  |  |  |  |
| Delega    | te M:                                       | ark As Priority       |                                        |                 |                 |                   |         |                         |               |                 |                  |  |  |  |
| - Selec   | t Proceedi                                  | nge                   |                                        |                 |                 |                   |         |                         |               |                 |                  |  |  |  |
| S No      |                                             | Request Type          | Subject                                | From            | <b>ΔΝ/ΤΛΝ</b>   | Name              | AY      | Limitation              | Pending Since | Action Requir   | ed               |  |  |  |
| 0.110     |                                             | inducer iype          | 046/001                                |                 |                 |                   |         | Date/Compliance<br>Date | , shang shiet | riotion Requi   |                  |  |  |  |
| 1         |                                             | Assessment Proceeding | ng Assessment Proceeding<br>u/s 143(3) | W. RD 2(4), FBD | AHPPG6588B      | UMESH CHAND GUPTA | 2021-22 | 31/03/2023              | 17/06/2022    | Pending for Inc | ome Computation  |  |  |  |
|           |                                             |                       |                                        |                 |                 |                   |         |                         |               | Rage Page       | of 1 🔛 ы (1-1/1) |  |  |  |
|           |                                             |                       |                                        |                 |                 |                   |         |                         |               |                 |                  |  |  |  |

|                                                                                                    | Assessment A- A A               | ٠                                             |                                                                              | Welcome CHATURBHUJ             | SHARMA, WARD 2(4), FBD, AO Log                           | Out ITBA Home                                         |  |  |  |  |  |  |  |
|----------------------------------------------------------------------------------------------------|---------------------------------|-----------------------------------------------|------------------------------------------------------------------------------|--------------------------------|----------------------------------------------------------|-------------------------------------------------------|--|--|--|--|--|--|--|
| Menner   🗮 Worklist   MIS Reports   Help   FAQs                                                                                                    |                                 |                                               |                                                                              |                                |                                                          |                                                       |  |  |  |  |  |  |  |
| Kessessment Home Page (2) (View/Download Notice/Letter/Order (2) (Worklist (2) (Assessment Proceeding (2) (Assessment Proceeding (2) (Assessment Proceedi |                                 |                                               |                                                                              |                                |                                                          |                                                       |  |  |  |  |  |  |  |
| Assessment Pro                                                                                                    | ceeding                         |                                               |                                                                              |                                |                                                          | Return to Worklist                                    |  |  |  |  |  |  |  |
| <ul> <li>Request Details</li> </ul>                                                                                                    |                                 |                                               |                                                                              |                                |                                                          |                                                       |  |  |  |  |  |  |  |
| Request ID                                                                                                    | 10000000230313                  | Subject                                       | Assessment Proceeding u/s 143(3)                                             | Initiation Date                | 17/06/2022                                               |                                                       |  |  |  |  |  |  |  |
| PAN                                                                                                    | AHPPG6588B                      | Name                                          | UMESH CHAND GUPTA                                                            | AY                             | 2021-22                                                  |                                                       |  |  |  |  |  |  |  |
| Section                                                                                                    | 143(3)                          | Limitation Date of Order                      | 31/03/2023                                                                   | From                           | WARD 2(4), FBD                                           |                                                       |  |  |  |  |  |  |  |
| Pending Since                                                                                                    | 17/06/2022                      | Status                                        | Pending                                                                      | Limited Scrutiny Flag          | No                                                       |                                                       |  |  |  |  |  |  |  |
| TP Risk Parameter                                                                                                    | No                              | Fraud PAN                                     | Ν                                                                            |                                |                                                          |                                                       |  |  |  |  |  |  |  |
| Selection Reaso                                                                                                    | n Hearing Initiate Other Action | s Case History/Notings Attachn<br>Seek Inform | nents Feedback Generate Draft Orden<br>nation Enter Assessment Order Details | er u/s 144C Income Computation | on Tax Computation Manual                                | Order Upload                                          |  |  |  |  |  |  |  |
| Workflow Notings                                                                                                    |                                 |                                               |                                                                              |                                |                                                          |                                                       |  |  |  |  |  |  |  |
| Enter Remarks                                                                                                    |                                 |                                               |                                                                              |                                |                                                          | li                                                    |  |  |  |  |  |  |  |
| Direction u/s 144A                                                                                                    |                                 |                                               |                                                                              |                                |                                                          |                                                       |  |  |  |  |  |  |  |
| Whether any direction u/s received offline?                                                                                                    | 144A 🔿 Yes 💿 No                 | Basis of Direction                            | AO request                                                                   | Seek Direction                 |                                                          |                                                       |  |  |  |  |  |  |  |
|                                                                                                    | E                               | pprove u/s 153D Save Sul                      | bmit for Approval u/s 153D Send Back                                         | Delegate Drop                  |                                                          |                                                       |  |  |  |  |  |  |  |
| © 2018-2019 Income Tax D<br>All Rights Reserved                                                                                                    | Department, Government of India |                                               |                                                                              | Bes                            | Powered By Ta<br>Viewed in 1366 x 768 Resolution with Go | ATA Consultancy Services<br>logle Chrome (version 43) |  |  |  |  |  |  |  |